## Tilslutning af gateway til fast IP-adresse.

For at tilslutte Gatewayen til fast IP-adresse skal du først forbinde Gatewayen til internet via, modem eller anden tilslutning som kan generere en dynamisk IP-adresse (DHCP)

## På appen finder du gatewayens settings på følgende måde:

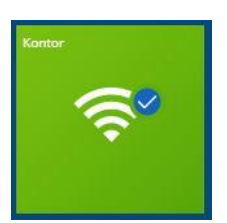

Tryk på Gatewayens ikon på forsiden

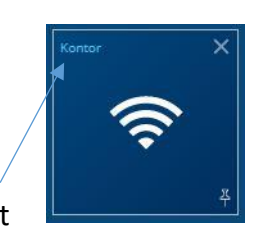

og tryk på navnet

Tryk på Tandhjul-ikonet

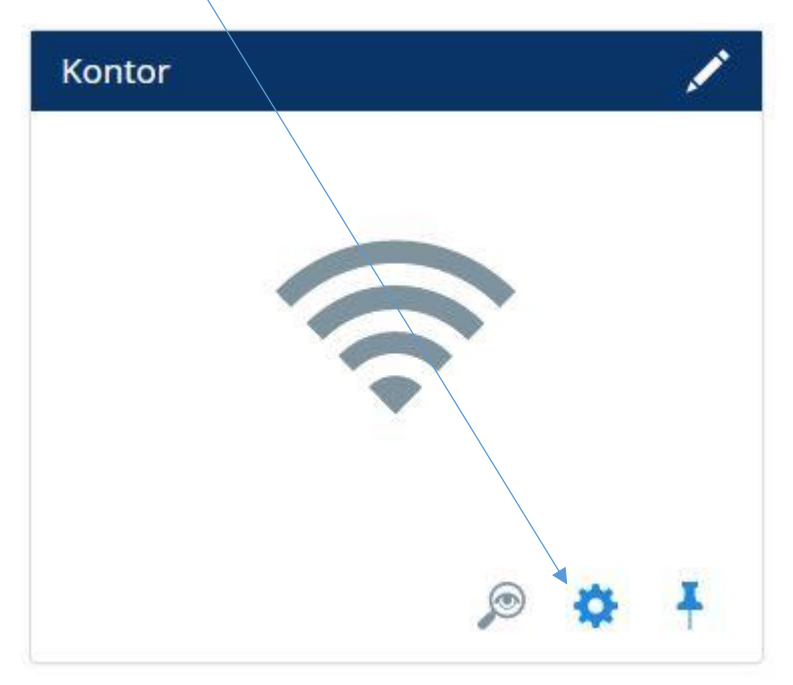

## Indtast de ønskede oplysninger

For at kunne indtaste adresserne manuelt skal du først skifte "Network LAN Mode" fra Dynamic til Static:

| twork LAN Mode | • Static  |
|----------------|-----------|
|                | O Dynamic |

Indtast den faste IP adresse, Subnetmaske og Router/Standard Gateway adresse, som på forhånd skal være åbnet i den router og/eller switch som gatewayen skal tilsluttes. Disse vil typisk blive oplyst af en IT-ansvarlig.

| IP Address  | 192.168.11.70  |  |
|-------------|----------------|--|
| Subnet Mask | 255.255.0      |  |
| Router      | 192.168.11.250 |  |

Indtast DNS-adresser. Man kan evt. bruge Googles offentlige DNS adresser Primary = 8.8.8.8 og Secondary = 8.8.4.4 eller bare den ene af disse, hvis man allerede har en Primary DNS

| Primary DNS   | 192.168.1.1 |
|---------------|-------------|
| Secondary DNS |             |

NB!! Se næste side inden du trykker på gem.

## Vær opmærksom på:

- Vær sikker på at all parametre er udfyldt korrekt.
- Hvis ikke indstillingerne er accepteret af routeren vil gatewayen ikke kunne forbinde til internettet gennem routeren.
- Hvis gatewayen ikke kan forbinde til internettet gennem routeren pga. manglende/forkerte oplysninger gemt på denne side, vil du være nødt til at nulstille gatewayen til fabriksindstillinger (Ved at holde knappen på gatewayen nede i 15 sekunder) og forbinde gateway og alle evt. enheder til app'en igen.
- Når du ændrer indstillingerne på din gateway, vil den genstarte efter indstillingerne er gemt.
- Du skal blive 10 minutter på denne side, for at være sikker på at alle indstillinger er overført fra gatewayen til serveren i "skyen"

Vil du gemme dine nye netværksindstillinger? Tryk på gem.

Efter at have trykket på gem, skal du som tidligere nævnt vente 10 minutter før du kobler gatewayen fra dette modem/denne forbindelse og tilslutter den til forbindelsen med den faste IP-adresse.

Når du tilslutter gatewayen til denne forbindelse vil den forbinde til internettet med følgende farveskift:

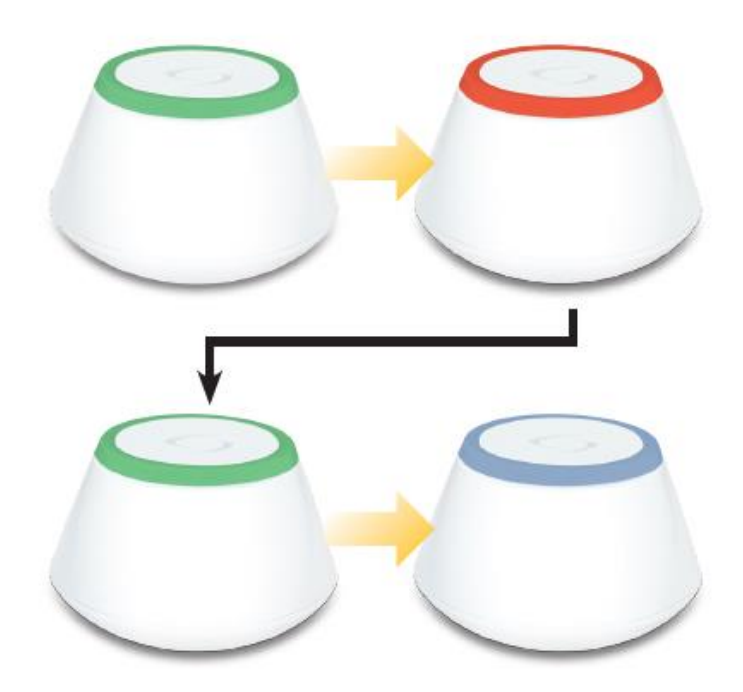